国語 社会 数学 理科 英語 国家試験

●階層的重回帰分析を使って交互作用を検討する●

M.Kishi

1 たとえば、右のデータについて、国家試験を目的(従属)変数(y)、国語から英語までの5つの変数を説明(独立) 変数(x)とし、国家試験を予測する式を作る、あるいは、国家試験と関係が深い説明変数はどれかを検討する場合、 通常、重回帰分析を用います(dataは、服部環・海保博之 Q&A 心理データ解析,1996、福村出版,p.213より)。 2 SPSS によって求めた重回帰分析結果を data 表の下に示します。

3 求めた結果, **R=0.653**, **R<sup>2</sup>=0.427** でしたが,回帰の分散分析の結果は有意ではなく,適切に予測していない,あるいはこの結果は使えないとなります。

4 そのような場合,通常は,変数逐次選択法(stepwise法)を使って,的確に予測できる変数(群)を選ぶことに なります。すなわち,国語~英語のなかに,余分な(攪乱するような)変数が入っていると考え,変数を選んで再度 実施してみます。

5 それでもうまく行かなかったら、説明変数は目的変数の予測に適さなかったと判断し、分析を断念します。

6 しかし、次のような現象が起こっている場合もあるのでは?

つまり,たとえば国語の得点が高く,かつ数学の得点が低い人で は,特に国家試験得点が低くなる,というようなことが起こって いる場合です。これが起こっているかどうかは,変数の間の相関 係数をみただけではよくわかりません。

7 通常,このような現象を交互作用(interaction)がみられるといいます。そして、
交互作用がみられるかどうかは、2要因以上の分散分析で検討することが多いです。
8 では、上のようなデータ(質問紙調査でよくみるタイプのデータ)で、国語の数学の交互作用があるかどうかを検討しようと思ったとき、このままのデータからではなかなか難しいです。実施するとしたら、国語と数学で上位・下位群に分けて、群ご

との国家試験得点の平均を分散分析で比べることになりますが、厳密には正しい方法ではありません。また、群に分けた段階で、群内の得点の違いは無視されてしまいます。

9 そこで,階層的重回帰分析を使い,あらかじめ,予想される交互作用のデータ(国語×数学)を計算しておいて(ただし,単純なかけ算でなく,データの中心化 or センタリングを行う),それを使って重回帰分析を行い,交互作用の部分を使ったときに,より説明力が増すかどうかを確認していくのです。

|          | 4        |
|----------|----------|
| <b>—</b> | .112.31- |
|          |          |

|     |       |      |              |              | 変化の統計量  |       |      |       |                |  |
|-----|-------|------|--------------|--------------|---------|-------|------|-------|----------------|--|
| モデル | R     | R2 乗 | 調整済み R2<br>乗 | 推定値の標準<br>誤差 | R2 乗変化量 | F 変化量 | 自由度1 | 自由度 2 | 有意確率 F 変<br>化量 |  |
| 1   | .653* | .427 | .222         | 8.743        | .427    | 2.085 | 5    | 14    | .128           |  |

a. 予測値: (定数)、英語, 社会, 数学, 国語, 理科。

分散分析<sup>b</sup>

| モデル |               | 平方和 (分散<br>成分) | 自由度 | 平均平方    | F値    | 有 | 有意確率     |
|-----|---------------|----------------|-----|---------|-------|---|----------|
| 1   | 回帰            | 796.881        | 5   | 159.376 | 2.085 |   | .128ª    |
|     | 残差 (分散分析)     | 1070.119       | 14  | 76.437  |       |   | $\smile$ |
|     | 合計 (ビボットテーブル) | 1867.000       | 19  |         |       |   |          |

a. 予測値: (定数)、英語, 社会, 数学, 国語, 理科。 b. 従属変数 国家試験

|               | J  | 01 |
|---------------|----|----|
| どれかを検討する場合,   | 6  | 57 |
|               | 7  | 65 |
| 山叔,p.213 より)。 | 8  | 67 |
|               | 9  | 59 |
|               | 10 | 74 |
| 刃に予測していない. あ  | 11 | 57 |
|               | 12 | 68 |
|               | 13 | 67 |

No

4 67

14 84

15 69

## ●実際の手順●

では、実際の計算手順を説明しましょう。計算では SPSS を使いますが、Excel で予め data の準備計算をしておくのが 便利です。

10 data の予備計算は、右表の通りです。左列の国語から国 家試験までは raw data です。下には平均と SD。次の国語\_me から英語\_me までは、raw data からそれぞれの平均を引いた 値です(例:1番の人の社会は、58-59.5=-1.45)。これを中心 化あるいはセンタリング(前出)といいます。

11 なお、有意な交互作用がみられたときの、交互作用の詳 細を検討するため(単純傾斜分析:simple slope analysis)、 raw data から平均+1SD と平均-1SD の値を引いた結果も併 せて計算しておくと便利です(右表では割愛)。

12 右から3列には、交互作用項の計算を示しています。計

算は、たとえば社会と理科の交互作用(社\*理)では、社会\_meの値と理科\_meの値をか け算します(-1.45×(-12.5)=18.125)。必要と思われる交互作用項を計算します。 13 これで data の予備計算終了です。先頭から 20 番の人の値までの行(mean と SD の行 を除く)を Excel の別の sheet に copy すると便利です。その際、セルの中に計算式が入っ ていると SPSS では数値を読み込めませんので、Excel で、「コピー」→「形式を選択して 貼り付け」→「値」を行い、表内の数値が示された sheet を作成しておきます。

14 ここからは SPSS による計算です。4 で作製した Excel の sheet を SPSS で読み込み ます。やり方は SPSS の本を参照してください。なお、古い version の SPSS では、Excel2007 以降のファイル(拡張子が.xlsx)のファイルは読み込めませんのでご注意ください(.xls 形式 で保存しておくと安全です)。

15 SPSS に Excel ファイルを移行したなら、階層的重回帰分析を行います。SPSS のメ ニューから、[分析]→[回帰]→[線型]をクリックしますと、階層的重回帰分析(重回帰分析 と同じ)を実施するダイアログボックスが表示されます(右図の「線形回帰」)。従属変数

| No   | 国語   | 社会   | 数学   | 理科   | 英語   | 国家試験    | 国語_me | 社会 me  | 数学_me  | 理科_me | 英語_me | 国*理      | 数*英      | 社*理      |
|------|------|------|------|------|------|---------|-------|--------|--------|-------|-------|----------|----------|----------|
| 1    | 66   | 58   | 44   | 32   | 51   | 61      | 1.45  | -1.45  | -10.55 | -12.5 | -8.5  | -18.125  | 89.675   | 18.125   |
| 2    | 64   | 68   | 72   | 42   | 65   | 70      | -0.55 | 8.55   | 17.45  | -2.5  | 5.5   | 1.375    | 95.975   | -21.375  |
| 3    | 63   | 70   | 63   | 55   | 61   | 70      | -1.55 | 10.55  | 8.45   | 10.5  | 1.5   | -16.275  | 12.675   | 110.775  |
| 4    | 67   | 56   | 50   | 39   | 48   | 55      | 2.45  | -3.45  | -4.55  | -5.5  | -11.5 | -13.475  | 52.325   | 18.975   |
| 5    | 61   | 53   | 58   | 52   | 58   | 54      | -3.55 | -6.45  | 3.45   | 7.5   | -1.5  | -26.625  | -5.175   | -48.375  |
| 6    | 57   | 68   | 40   | 40   | 54   | 64      | -7.55 | 8.55   | -14.55 | -4.5  | -5.5  | 33.975   | 80.025   | -38.475  |
| 7    | 65   | 66   | 50   | 34   | 51   | 52      | 0.45  | 6.55   | -4.55  | -10.5 | -8.5  | -4.725   | 38.675   | -68.775  |
| 8    | 67   | 73   | 70   | 59   | 75   | 70      | 2.45  | 13.55  | 15.45  | 14.5  | 15.5  | 35.525   | 239.475  | 196.475  |
| 9    | 59   | 55   | 29   | 27   | 73   | 63      | -5.55 | -4.45  | -25.55 | -17.5 | 13.5  | 97.125   | -344.925 | 77.875   |
| 10   | 74   | 54   | 35   | 38   | 55   | 69      | 9.45  | -5.45  | -19.55 | -6.5  | -4.5  | -61.425  | 87.975   | 35.425   |
| 11   | 57   | 41   | 57   | 56   | 62   | 61      | -7.55 | -18.45 | 2.45   | 11.5  | 2.5   | -86.825  | 6.125    | -212.175 |
| 12   | 68   | 48   | 71   | 51   | 71   | 83      | 3.45  | -11.45 | 16.45  | 6.5   | 11.5  | 22.425   | 189.175  | -74.425  |
| 13   | 67   | 63   | 54   | 53   | 60   | 57      | 2.45  | 3.55   | -0.55  | 8.5   | 0.5   | 20.825   | -0.275   | 30.175   |
| 14   | 84   | 77   | 49   | 55   | 73   | 76      | 19.45 | 17.55  | -5.55  | 10.5  | 13.5  | 204.225  | -74.925  | 184.275  |
| 15   | 69   | 62   | 80   | 65   | 58   | 66      | 4.45  | 2.55   | 25.45  | 20.5  | -1.5  | 91.225   | -38.175  | 52.275   |
| 16   | 56   | 61   | 54   | 54   | 72   | 84      | -8.55 | 1.55   | -0.55  | 9.5   | 12.5  | -81.225  | -6.875   | 14.725   |
| 17   | 72   | 55   | 76   | 24   | 65   | 60      | 7.45  | -4.45  | 21.45  | -20.5 | 5.5   | -152.725 | 117.975  | 91.225   |
| 18   | 62   | 50   | 41   | 42   | 51   | 50      | -2.55 | -9.45  | -13.55 | -2.5  | -8.5  | 6.375    | 115.175  | 23.625   |
| 19   | 56   | 59   | 54   | 24   | 43   | 52      | -8.55 | -0.45  | -0.55  | -20.5 | -16.5 | 175.275  | 9.075    | 9.225    |
| 20   | 57   | 52   | 44   | 48   | 44   | 73      | -7.55 | -7.45  | -10.55 | 3.5   | -15.5 | -26.425  | 163.525  | -26.075  |
| mean | 64.6 | 59.5 | 54.6 | 44.5 | 59.5 | 64.5    |       |        |        |       |       |          |          |          |
| SD   | 7.05 | 9.05 | 14   | 12.1 | 9.94 | 9.91278 |       |        |        |       |       |          |          |          |

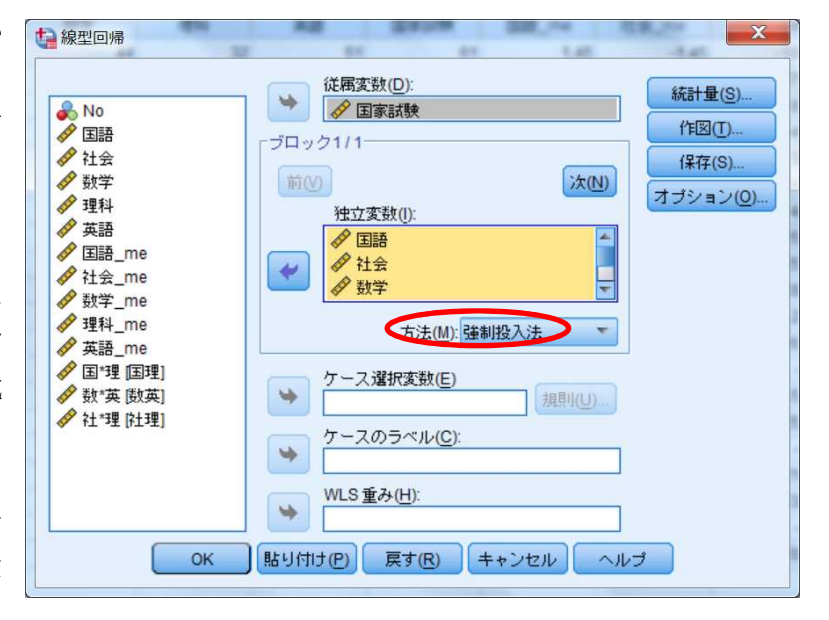

(目的変数)に「国家試験」を,独立変数(説 明変数)には国語・社会・数学・理科・英語 の5つを指定します。まずは強制投入法で, 5つの独立変数を使って計算します。「モデ ルの適合度」「R2 乗の変化量」には必ずチェ ックを。また,「記述統計量」「部分/偏相関」 「共線性の診断」にもチェックを入れてくだ さい(右隣の図)。

16 計算の結果は、1ページ目の2と3で示 した「モデル集計」「分散分析」の出力結果 になります。結果は有意ではありませんでし た。

| 回帰係数              | ▼モデルの適合度(№  |
|-------------------|-------------|
| ✓ 推定値(E)          | ■ R2乗の変化量(S |
| 🥅 信頼区間(N)         | ✓記述統計量(D)   |
| レベル(%): 95        | P部分/偏相関(P)  |
| 🔲 分散共分散行列(V)      | │ 共線性の診断(し) |
| 残差                |             |
| 📃 Durbin-Watsonの検 | 定           |
| 📃 ケースごとの診断(C      | )           |
| ④外れ値(0):          | 3 標準偏差      |
| ◎すべてのケース(A)       |             |
|                   |             |

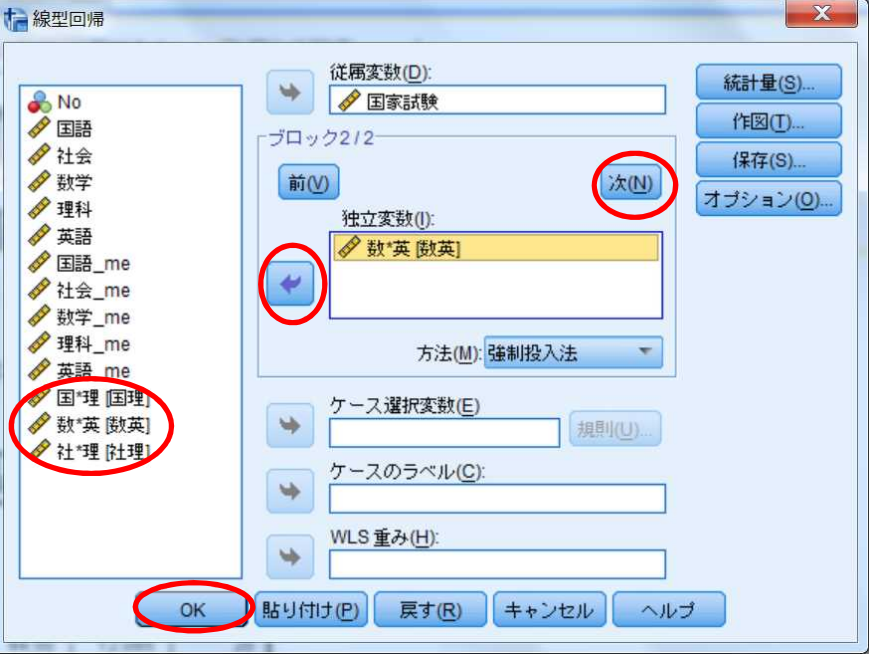

17 ここから階層的重回帰分析で交互作用を検討することになります。次は、12 で 計算しておいた交互作用項を順番に独立変数に加えていきます。順番は、「数\*英」「国 \*理」「社\*理」としましょう(任意です)。加え方は最右のダイアログボックスを参照

してください。やり方は、「次」をクリックし、変数のリストから 「数\*英」「国\*理」「社\*理」を選んで、矢印をクリックして「独立変数」欄に順番に入れ ていきます(「次」をクリックしたときに、欄内の変数名が消えますが、登録されています)。そして「ok」をクリックします。

18 「数\*英」「国\*理」「社\*理」の順で交互作用項を投入(追加)していったときの結果は、下記の表のモデル番号2,3,4にそれぞれ対応します。どの 変数が投入されたかは「投入済み変数または除去された変数」出力を参照してください(下の左側)。そして、「モデル集計」出力(下の右側)の「有意確率

## 投入済み変数または除去された変数<sup>b</sup>

| モデル                                  | 投入済み変数             | 除去された変<br>数 | 方法         |  |  |  |  |
|--------------------------------------|--------------------|-------------|------------|--|--|--|--|
| 1                                    | 英語,社会,数<br>学,国語,理科 |             | 入力         |  |  |  |  |
| 2                                    | 数*英ª               |             | <u>አ</u> ታ |  |  |  |  |
| 3                                    | 国*理┛               |             | 入力         |  |  |  |  |
| 4                                    | 社*理ª               |             | <u>አ</u> ታ |  |  |  |  |
| a.要求された変数がすべて入力されました。<br>b.従属変数 国家試験 |                    |             |            |  |  |  |  |

モデル集計

|                |                   |      |              |              | 変化の統計量  |       |      |       |                |  |  |
|----------------|-------------------|------|--------------|--------------|---------|-------|------|-------|----------------|--|--|
| モデル            | R                 | R2乗  | 調整済み R2<br>乗 | 推定値の標準<br>誤差 | R2 乗変化量 | 王変化量  | 自由度1 | 自由度 2 | 有意確率 F 変<br>化量 |  |  |
| 1              | .653ª             | .427 | .222         | 8.743        | .427    | 2.085 | 5    | 14    | .128           |  |  |
| 2              | .704 <sup>b</sup> | .496 | .263         | 8.508        | .069    | 1.784 | 1    | 13    | .205           |  |  |
| 3              | .705°             | .498 | .205         | 8.840        | .002    | .041  | 1    | 12    | .843           |  |  |
| 4              | .706 <sup>d</sup> | .498 | .133         | 9.228        | .001    | .012  | 1    | 11    | .914           |  |  |
| a. 予》<br>b. 予》 |                   |      |              |              |         |       |      |       |                |  |  |

C. 丁测道: (定数)、英語, 社会, 数字, 国語, 理科, 数"英, 国"理。 d. 予测值: (定数)、英語, 社会, 数学, 国語, 理科, 数\*英, 国\*理, 社\*理。 F 変化量」欄を参照し,モデル2~ 4の中で,交互作用項を投入したと きに F の変化量が有意なのかどうか を確認します。今回の例では有意確 率が0.05以下のモデル番号はありま せんでしたが,もし,あった場合は, そのモデル番号に該当する交互作用 項が有意であったことを示します。 19 有意な交互作用項が検出された 場合は,その様子を明らかにするた めに,単純傾斜分析を行います。詳 細は,深谷(2012)の解説がとてもわ かりやすいです。

| モデル                  |                  | 平方和 (分散<br>成分) | 自由度 | 平均平方    | F値    | 有意確率              |
|----------------------|------------------|----------------|-----|---------|-------|-------------------|
| 1                    | 回帰               | 796.881        | 5   | 159.376 | 2.085 | .128ª             |
|                      | 残差 (分散分析)        | 1070.119       | 14  | 76.437  |       |                   |
|                      | 合計 (ビボットテーブル)    | 1867.000       | 19  |         |       |                   |
| 2                    | 回帰               | 926.035        | 6   | 154.339 | 2.132 | .119 <sup>b</sup> |
|                      | 残差 (分散分析)        | 940.965        | 13  | 72.382  |       |                   |
|                      | 合計 (ビボットテーブル)    | 1867.000       | 19  |         |       |                   |
| 3                    | 回帰               | 929.230        | 7   | 132.747 | 1.699 | .200°             |
|                      | 残差 (分散分析)        | 937.770        | 12  | 78.148  |       |                   |
|                      | 合計 (ビボットテーブル)    | 1867.000       | 19  |         |       |                   |
| 4                    | 回帰               | 930.281        | 8   | 116.285 | 1.366 | .309 <sup>d</sup> |
|                      | 残差 (分散分析)        | 936.719        | 11  | 85.156  |       |                   |
|                      | 合計 (ビボットテーブル)    | 1867.000       | 19  |         |       |                   |
| <br>3 <del>-</del> ∓ | 测值 (完新) 苗語 社会 對《 | 学 国語 神刹        |     |         |       |                   |

a. 宁測値: (定数)、 央語, 社会, 数学, 国語, 理科。 b. 予測値: (定数)、 英語, 社会, 数学, 国語, 理科, 数\*英。 c. 予測値: (定数)、英語, 社会, 数学, 国語, 理科, 数\*英, 国\*理。 d. 予測値: (定数)、英語, 社会, 数学, 国語, 理科, 数\*英, 国\*理, 社\*9 e. 従属変数 国家試験

20 実際の論文での使用例, 記述例

として、たとえば、西野(2007)、弓削(2012)がみつかりました。他にも多数あると思います。

★ 教育心理学の研究例を紹介する ★

\* 西野泰代 (2007). 学級での疎外感と教師の態度が情緒的な問題行動に及ぼす影響と自己価値の役割. 発達心理学研究, 18, 216-226.

\*弓削洋子 (2012). 教師の2つの指導性機能の統合化の検討. 教育心理学研究, 60, 186-198.

<次の文献で詳しく調べてください>

\*深谷達史 (2012). 重回帰分析による調整効果(交互作用)の検討

 $http://researchmap.jp/muup9pw5i-1777844/?action=multidatabase\_action\_main\_filedownload\&download\_flag=1\&upload\_id=23536\&metadata\_id=42379$ 

\*小塩真司 (2007). 実践形式で学ぶ SPSS と Amos による心理・調査データ解析 東京図書

|     |      | 標準化されて | いない係数  | 標準化係数 |       |      |
|-----|------|--------|--------|-------|-------|------|
| モデル |      | В      | 標準誤差   | ベータ   | t値    | 有意確率 |
| 1   | (定数) | 25.125 | 20.743 |       | 1.211 | .246 |
|     | 国語   | 010    | .315   | 007   | 031   | .976 |
|     | 社会   | .029   | .242   | .027  | .120  | .906 |
|     | 数学   | 046    | .160   | 066   | 289   | .777 |
|     | 理科   | .244   | .189   | .297  | 1.290 | .218 |
|     | 英語   | .503   | .230   | .505  | 2.186 | .046 |
| 2   | (定数) | 25.419 | 20.187 |       | 1.259 | .230 |
|     | 国語   | 064    | .309   | 045   | 206   | .840 |
|     | 社会   | .047   | .236   | .043  | .198  | .846 |
|     | 数学   | 142    | .172   | 201   | 827   | .423 |
|     | 理科   | .216   | .185   | .263  | 1.168 | .264 |
|     | 英語   | .630   | .243   | .632  | 2.589 | .022 |
|     | 数*英  | .025   | .019   | .309  | 1.336 | .205 |
| 3   | (定数) | 26.843 | 22.126 |       | 1.213 | .248 |
|     | 国語   | 074    | .325   | 052   | 226   | .825 |
|     | 社会   | .021   | .276   | .019  | .077  | .940 |
|     | 数学   | 140    | .179   | 199   | 787   | .447 |
|     | 理科   | .211   | .194   | .257  | 1.086 | .299 |
|     | 英語   | .643   | .261   | .645  | 2.466 | .030 |
|     | 数*英  | .027   | .022   | .332  | 1.250 | .235 |
|     | 国*理  | .006   | .031   | .053  | .202  | .843 |
| 4   | (定数) | 24.532 | 31.087 |       | .789  | .447 |
|     | 国語   | 058    | .368   | 041   | 157   | .878 |
|     | 社会   | .041   | .339   | .037  | .121  | .906 |
|     | 数学   | 142    | .187   | 201   | 760   | .463 |
|     | 理科   | .207   | .206   | .252  | 1.003 | .337 |
|     | 英語   | .650   | .281   | .653  | 2.315 | .041 |
|     | 数*英  | .027   | .023   | .333  | 1.200 | .255 |
|     | 国*理  | .007   | .032   | .056  | .204  | .842 |
|     | 社*理  | 004    | .036   | 037   | 111   | .914 |

a. 従属変数 国家試験

分散分析<sup>e</sup>

係数ª